## FILTRAR SPAM

## Accedeix al correu web del COFB i ves al menú d'eines:

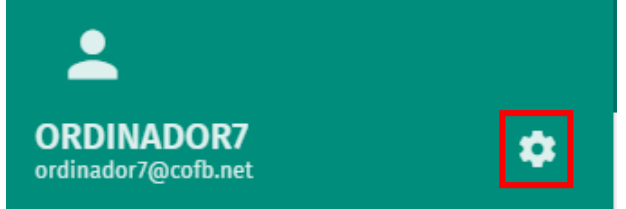

Un cop aquí selecciona **Correu** > **Filtres** i seleccionem *Crear filtre* a la part dreta.

| <b>_</b>                          | iii juliol 15                                             | E |   | <u>ම</u> ෆ්  |
|-----------------------------------|-----------------------------------------------------------|---|---|--------------|
| ORDINADOR7<br>ordinador7@cofb.net | 2                                                         |   |   |              |
| Preferències                      | GENERAL FILTRES ETIQUETES COMPTES IMAP VACANCES REDIRIGIR |   |   |              |
| 🔅 General                         | = 🗸 SPAM                                                  |   |   | / 0          |
| Calendari                         |                                                           |   | З | CREAR FILTRE |
| Llibreta d'adreces                |                                                           |   | 5 |              |
| Correu 1                          |                                                           |   |   |              |

S'obrirà el formulari per crear el nou filtre antispam:

Escriurem un nom per al filtre al camp **Nom del filtre** que et serveixi per identificar-lo

Prem el signe + per afegir una condició que caracteritzi als missatges que vols filtrar (adreça remitent, assumpte...). Pots afegir més d'una condició.

Prem el signe + a *Realitzar aquestes accions* i selecciona del desplegable què vols que faci el filtre amb els missatges que arribin a la bústia i compleixin les condicions que has indicat, i seleccionaràs l'opció *Arxivar missatges en paperera*, així ens assegurarem de que no t'aparegui a la bústia.

| SPAM                       |                          |                       |                   |           |  |  |
|----------------------------|--------------------------|-----------------------|-------------------|-----------|--|--|
| Per a missatges d          | l'entrada que compleixin | TOTES aquestes regles |                   |           |  |  |
| Cos                        | 👻 conté                  | Valor*<br>▼ Lleig     | 5                 | •         |  |  |
| 3                          |                          | 4                     | 2 Add a condition |           |  |  |
| Realitzar aquestes accions |                          |                       |                   |           |  |  |
| = Arxiva el r<br>7         | nissatge en              | • Paperera            | 8 Add an action   |           |  |  |
|                            |                          |                       | CANCELLAR         | o'acord 9 |  |  |